## УКАЗАНИЯ ПО ЭКСПЛУАТАЦИИ ЭКЗЕМПЛЯРА ПО

Программа АРМ оператора СУДС

Версия 1.0.184

Москва, 2022 Версия 1.0

## Оглавление

| 1. Доступ к программному обеспечению         | .3 |
|----------------------------------------------|----|
| 2. Описание функций программного обеспечения | .4 |

## 1. Доступ к программному обеспечению

Актуальная версия программного обеспечения «Программа АРМ оператора СУДС» может быть получена путем скачивания по адресу: <u>http://geo-dinamika.ru/files/VMTS-1.0.184.AppImage</u>

Дистрибутив Linux, используемый для демонстрации функций, должен поддерживать работу с приложениями формата AppImage.

## 2. Описание функций программного обеспечения

Для начала работы с программным обеспечением «Программа АРМ оператора СУДС» запускается исполняемый файл клиентского программного обеспечения. На экран выводится окно авторизации клиентского приложения, как показано на рис. 1.

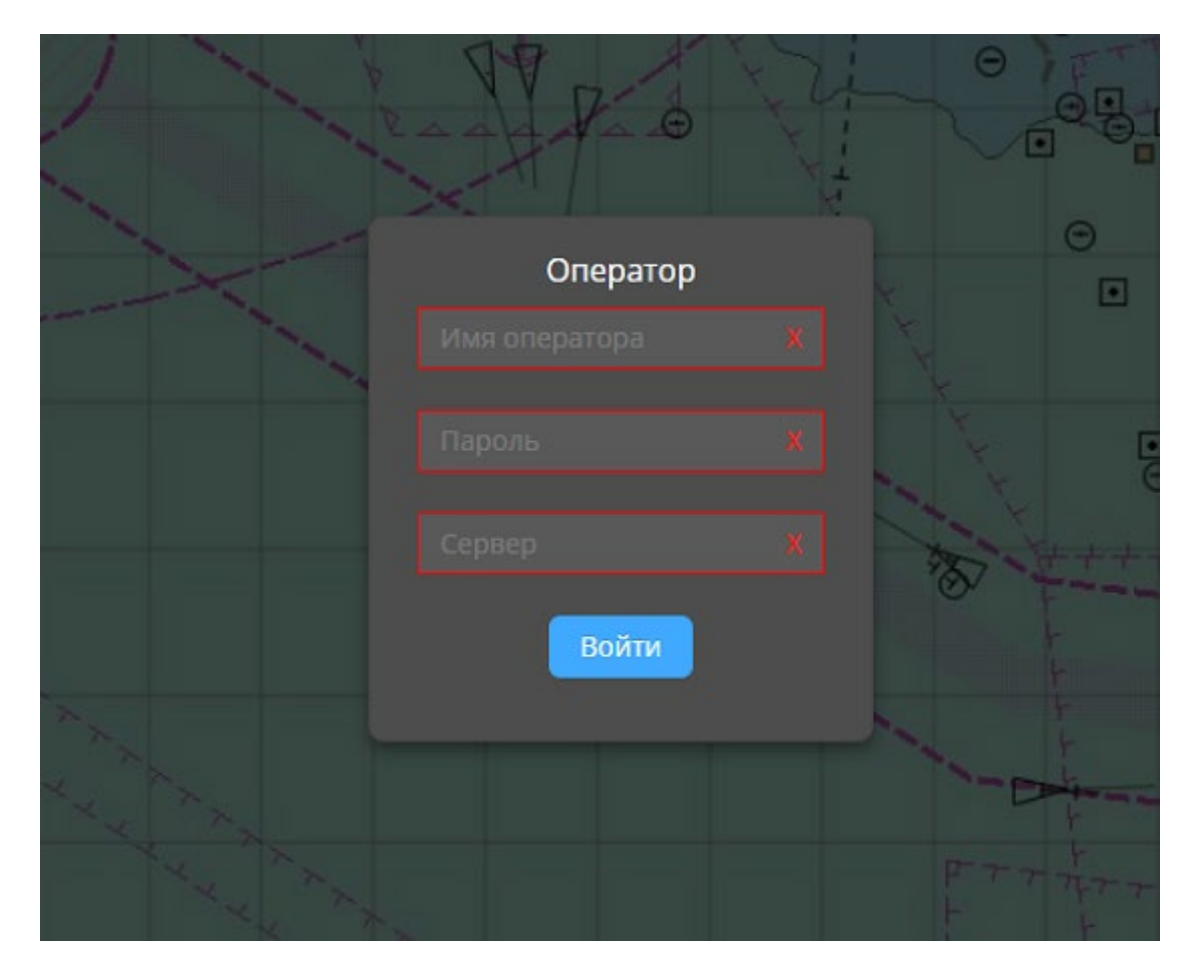

Рисунок 1 – Окно авторизации клиентского приложения

При нажатии кнопки "Войти" без введения данных учетной записи оператора и адреса сервера, в окне авторизации незаполненные поля подсветятся красным контуром.

После заполнения полей окна авторизации, при условии корректно введенных данных (имя оператора: admin, пароль: admin), вход в систему должен происходить в штатном порядке, если сервер физически активен по указанному URL.

В связи с тем, что проверка программного обеспечения «Программа АРМ оператора СУДС» производится без наличия сервера, проверка заключается в вводе в поле «Сервер» произвольного адреса, например: <u>http://geo-dinamika.ru</u>. При этом в окне авторизации высветится соответствующее сообщение «Сервер СУДС недоступен», как показано на рис. 2.

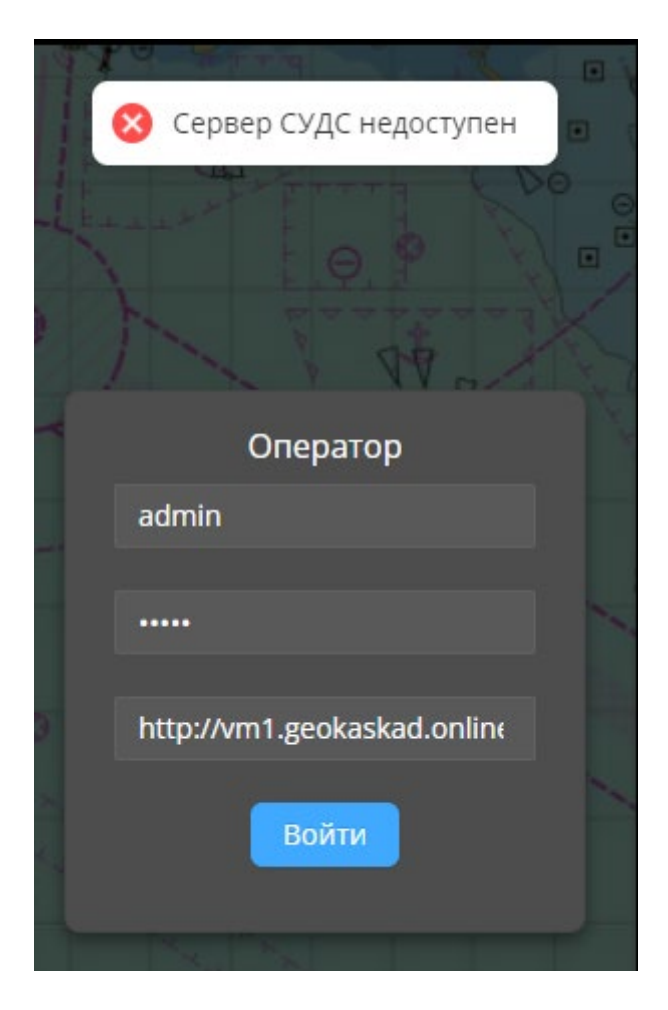

Рисунок 2 – Окно авторизации клиентского программного обеспечения с сообщением «Сервер СУДС недоступен»